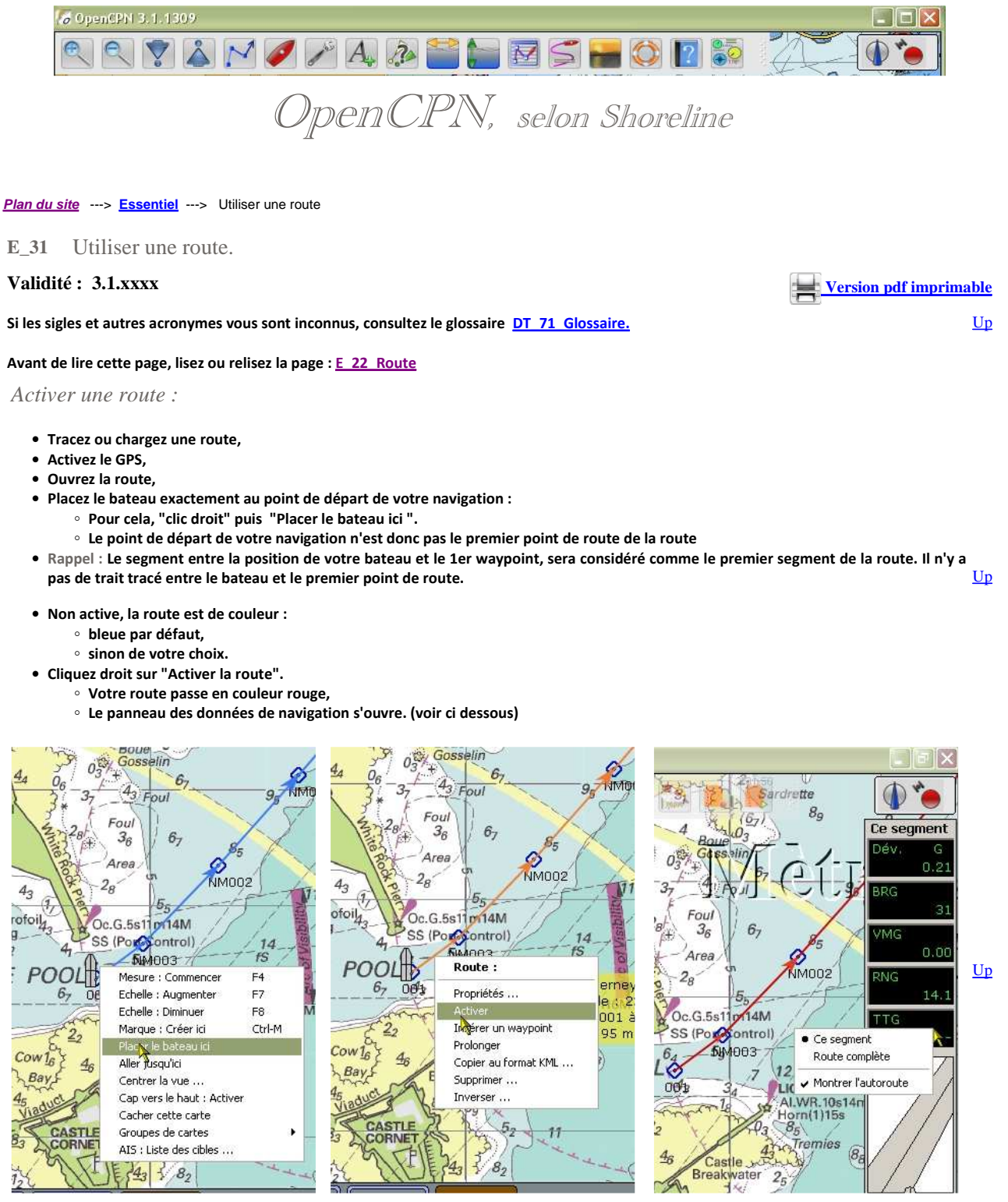

Panneau des données de navigation :

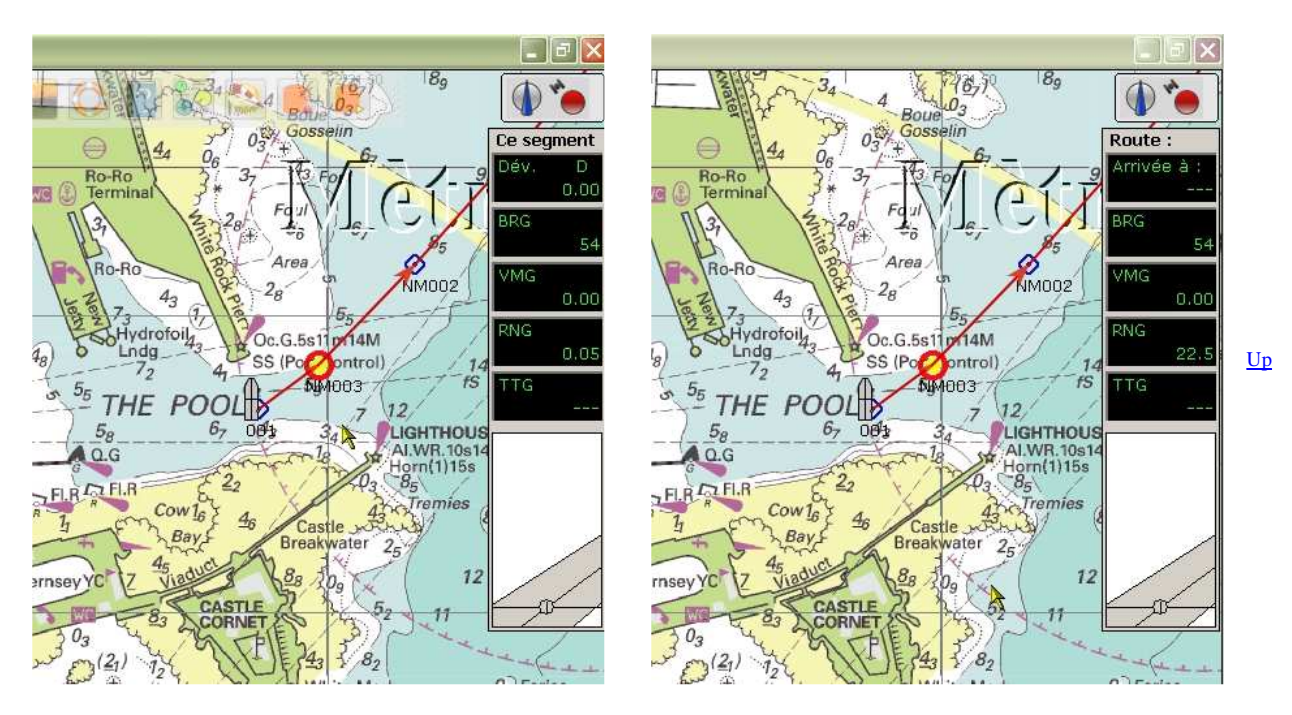

- Le panneau des données de navigation s'affiche à droite de l'écran dés qu'une route est activée. • Un menu contextuel se cache dans ce panneau, accessible par clic droit. On peut afficher au choix :
  - Des données relatives à toute la route,
  - Des données relatives au segment actif (celui qui se finit au point de route clignotant).
- Si vous choisissez "Ce segment", vous avez de haut en bas :
  - Dev: Distance (XTE), vers la gauche (G) ou vers la droite (D), en mille nautique, entre le bateau et le segment de la route.
  - BRG : Relèvement du prochain waypoint actif
  - VMG : Vitesse par rapport au segment (Avec un signe "-" si vous reculez).
  - · RNG : Distance restant à accomplir jusqu'au au prochain waypoint,
  - TTG : Durée restant à venir, pour aller au prochain waypoint,
- Si vous choisissez "Route complète", vous avez de haut en bas :
  - Arrivée à : Horaire prévisible d'arrivée au point de route final,
  - BRG: Relèvement du point de route final,
  - VMG : Vitesse de progression vers le point de route final (Avec un signe si vous reculez),
  - RNG : Distance restant à courir jusqu'au point de route final,
  - TTG : Durée de navigation encore à venir pour atteindre le point de route fianl.

• Le pavé de la route à suivre, présenté sous forme d'autoroute, matérialise le cap suivi, et l'écart avec le waypoint actif.

- Vous pouvez :
  - le cacher avec l'item "Cacher l'autoroute" du menu contextuel,
  - le montrer avec l'item "Montrer l'autoroute".

## Le curseur de la souris :

- Commencez par cocher la case "Afficher la barre d'état" dans l'onglet "Personnaliser" des "Options (Boite à outils)".
- Placez le pointeur de la souris sur un point de la carte.
- Tout en en bas, sur la barre d'état, on lit, de gauche à droite:

| La positio          | n du bateau   | Le SOG et le COG                | La position du curseur de<br>la souris sur la carte                                                                                                    | Le cap suivi et la<br>distance parcourue                                                                                                    | L'échelle (et le niveau de Ul<br>zoom avec les S57) |
|---------------------|---------------|---------------------------------|----------------------------------------------------------------------------------------------------|----------------------------------------------------------------------------------------------------|-----------------------------------------------------|
| 49°26 N             | 中(114)        | 20" "89<br>\$20' 194 Doministra | Силин (К. 2017)<br>Статар Ад<br>1973<br>1973<br>1973<br>1974<br>1975<br>1975<br>1 | 26<br>Lower/Jeady 27 (5 sommare<br>14)<br>Lower Hand 7 (5)<br>Lower Hand 7 (5)<br>Substitution 1 (5)<br>Substitution 1 (5)<br>Sub | C Little Russe                                      |
| / Bat. 49 27.4892 N | 002 31.3322 W | \$0G 4.43 kts COG 50°           | 49 26.0406 N 002 28.6945                                                                                                    | W 130* 2.25 NMi                                                                                                    | Echelle 46800                                       |

Inconvénient :

- La lecture des données contenues dans la barre d'état est très difficile en navigation tant les caractères sont petits, même en adaptant la police dans l'onglet "Options (Boite à outils)/Personnaliser".
  - Lire ou relire à ce sujet la page "CFG 15 Personnaliser"

Solution :

• Il est préférable d'utiliser un ou des tableaux de bord pour afficher :

Up

- la position du bateau,
- ° la vitesse du bateau,
- $\circ~$  le cap suivi par le bateau,
- et bien d'autres informations éventuellement.

• Vous trouverez toutes les informations pour créer et afficher des tableaux de bord dans cette page : P O3 Tableau de bord

## Envoyer des données à un GPS ou à un pilote automatique :

| Les besoins d'un GPS                       |                                                                                                    |           |
|--------------------------------------------|----------------------------------------------------------------------------------------------------|-----------|
|                                            | <ul> <li>Le GPS récolte les données issues des astellites du global positionning system et les met à la<br/>disposition d'OpenCPN</li> </ul>                                                                                                    |           |
|                                            | <ul> <li>Mais le GPS est parfois utilisé pour transmettre des données à un pilote automatique sur la<br/>route à suivre. La route étant définie dans OpenCPN, le GPS devra recevoir :         <ul> <li>les données dont le pilote à besoin.</li> <li>les caractéristiques de la route.</li> </ul> </li> </ul> |           |
| Les besoins d'un pilote automatique :      |                                                                                                    |           |
|                                            | <ul> <li>Un pilote automatique a besoin de recevoir des données concernant la route à suivre.</li> </ul>                                                                                                    |           |
|                                            | <ul> <li>Celles ci sont transmises sous forme de phrases NMEA,</li> </ul>                                                                                                    |           |
|                                            | <ul> <li>Plus particulièrement, les phrases de type RMB et RMC sont nécessaires.</li> </ul>                                                                                                    | <u>Up</u> |
|                                            | <ul> <li>Pour plus de détails, lire (ultérieurement) dans les "Dossiers techniques" la page<br/>"<u>DT 31 NMEA</u>".</li> </ul>                                                                                                    |           |
| Qui fabrique ces phrases ?                 |                                                                                                    |           |
|                                            | OpenCPN fabrique les phrases de type ECRMB et ECRMB.                                                                                                    |           |
|                                            | • Ce sont ces phrases qui devront être envoyées.                                                                                                    |           |
|                                            | OpenCPN les fabrique en utilisant a chaque instant :                                                                                                    |           |
|                                            | <ul> <li>d une part toutes les données transmisés par les instruments :</li> </ul>                                                                                                    |           |
|                                            | ■ Le GPS en particulier le SOG et le COG,                                                                                                    |           |
|                                            | Le compas pour le cap compas suivi,                                                                                                    |           |
|                                            | Le locametre pour la vitesse sur l'eau,                                                                                                    |           |
|                                            | La girouette/anemometre pour les caracteristiques du vent.                                                                                                    |           |
|                                            | <ul> <li>d'autre part les caracteristiques de la route à suivre et plus particulierement celles du<br/>segment de route en cours.</li> </ul>                                                                                                    |           |
| Quand ces phrases sont elles disponibles ? | • Il faut qu'une route soit activée.                                                                                                    |           |
|                                            |                                                                                                    |           |
| Comment sont elles transmises ?            | <ul> <li>Une connexion doit avoir été établie, en sortie, en direction du pilote automatique ou du<br/>GPS.</li> </ul>                                                                                                    |           |
|                                            | <ul> <li>Pour établir une connexion, lire ou relire à ce sujet la page "<u>CFG 12 Connexion</u>"</li> </ul>                                                                                                    |           |
| Aller au plan du site                      |                                                                                                    |           |
| Haut de page                               |                                                                                                    |           |
|                                            | Copyright : Ce site web est protégé contre toute utilisation commerciale.<br>Dernière modification de cette page : 5/01/2013                                                                                                    |           |